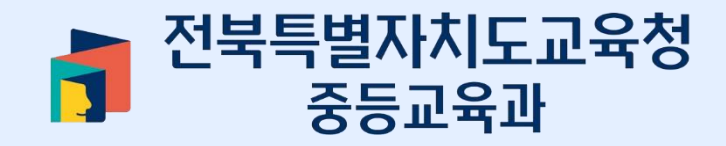

중등교육과 파견교사 류현아 063)239-3332

# 학교 밖 교육 수강 신청 매뉴얼

## 고교학점제 지원시스템

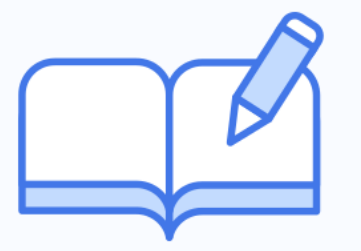

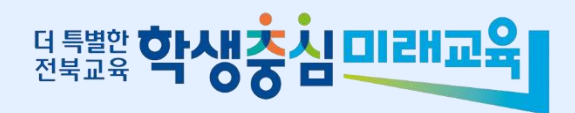

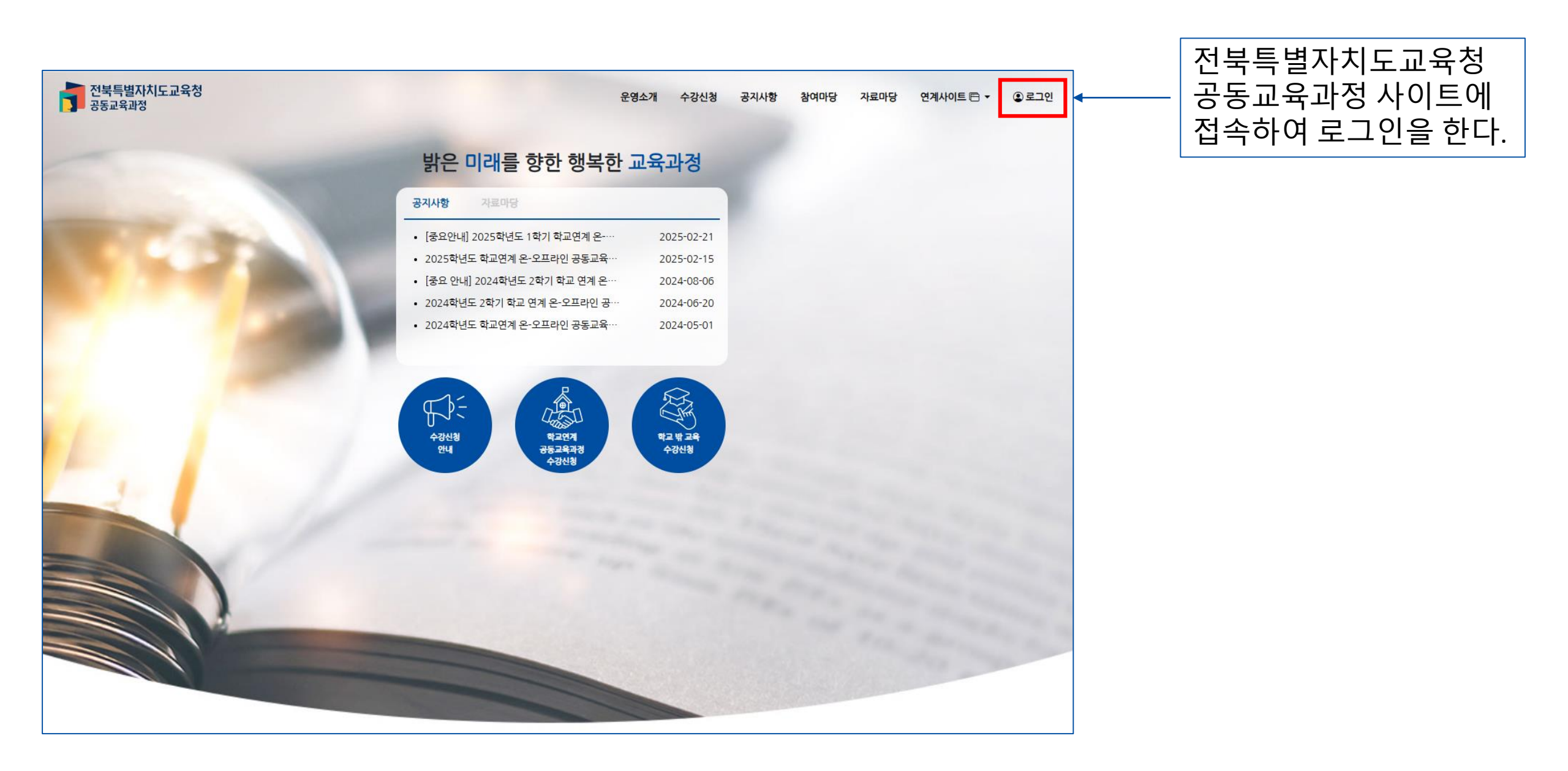

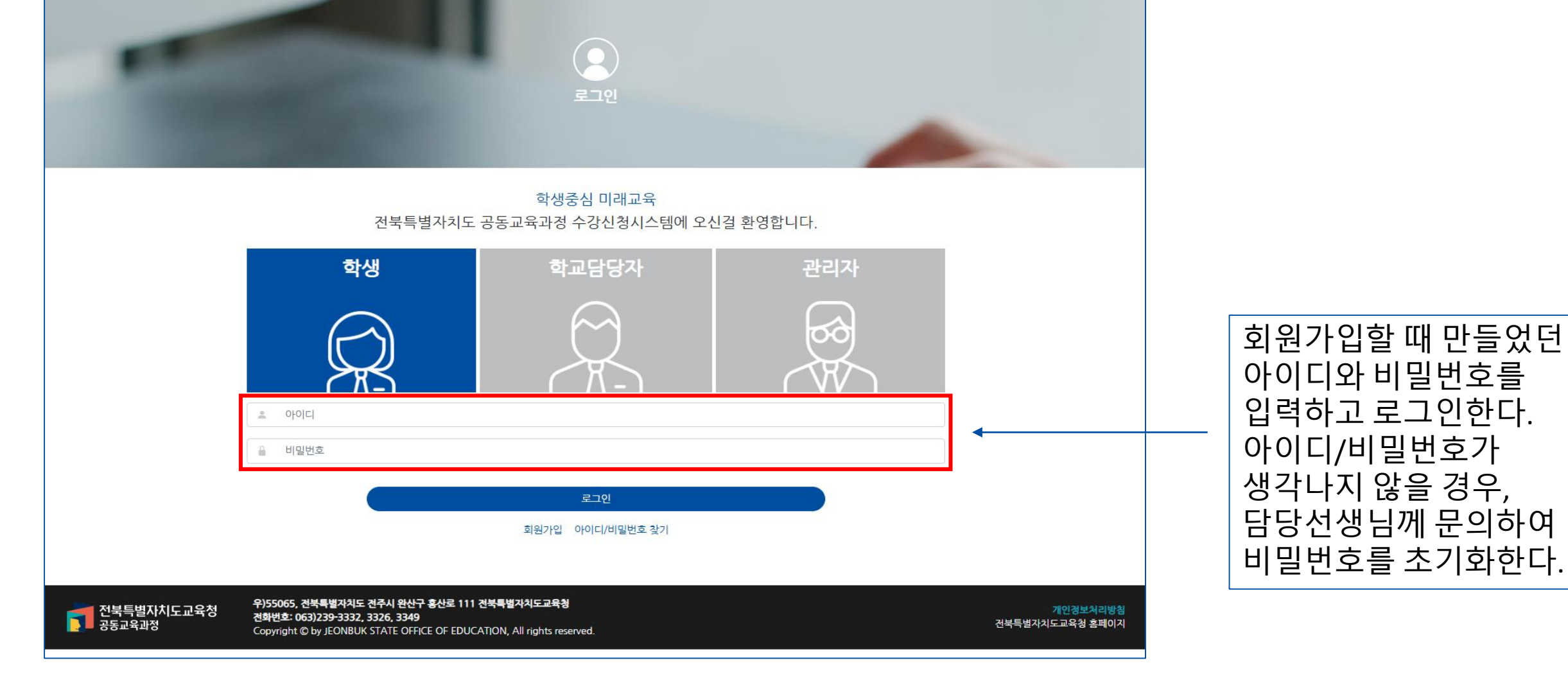

운영소개 수강신청

공지사항

참여마당 자료마당

연계사이트 ● 로그인

전북특별자치도교육청 공동교육과정

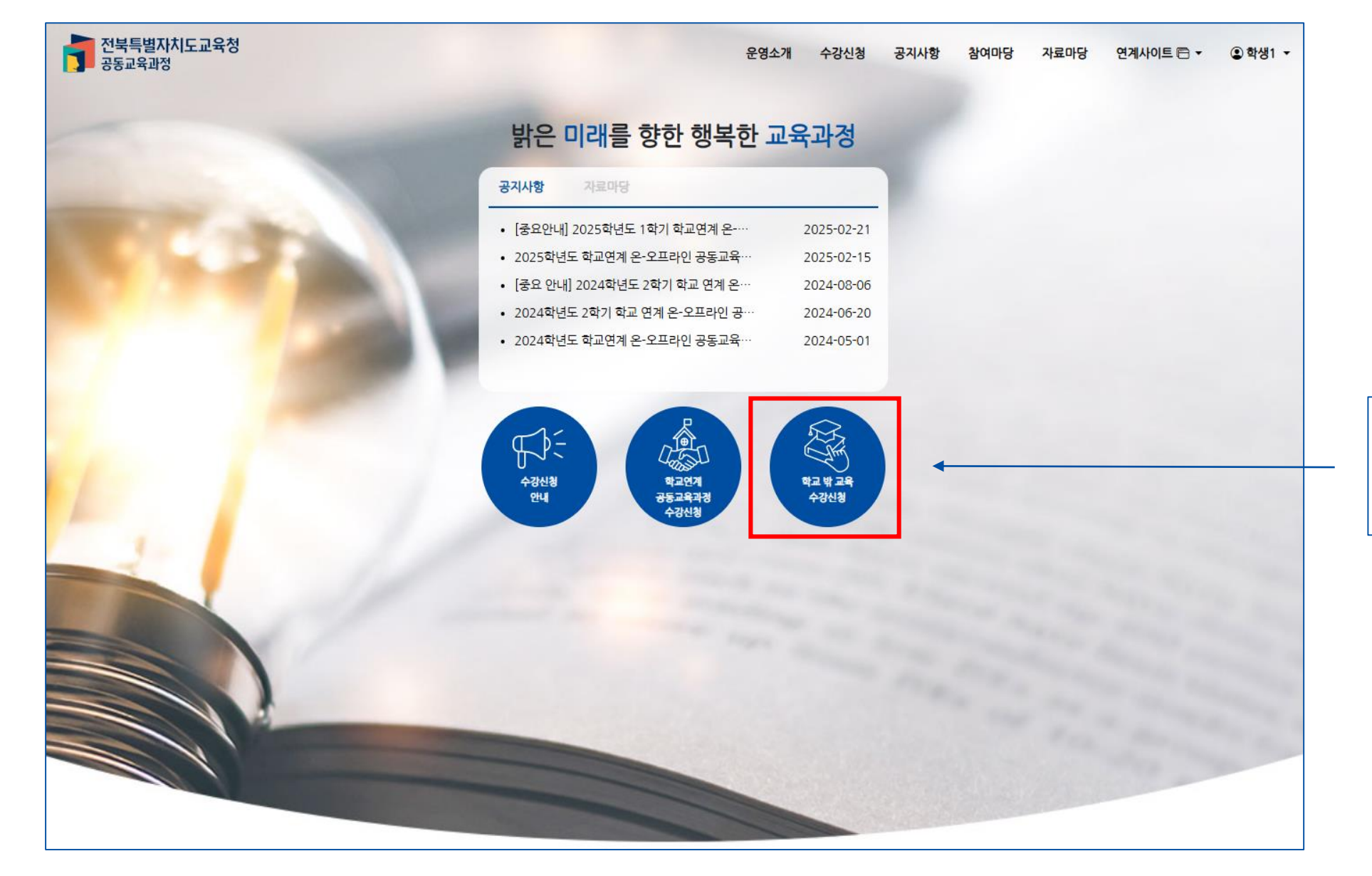

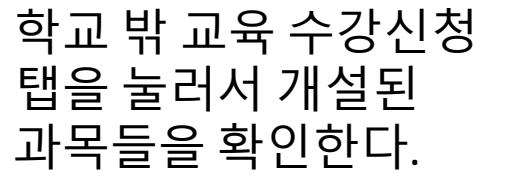

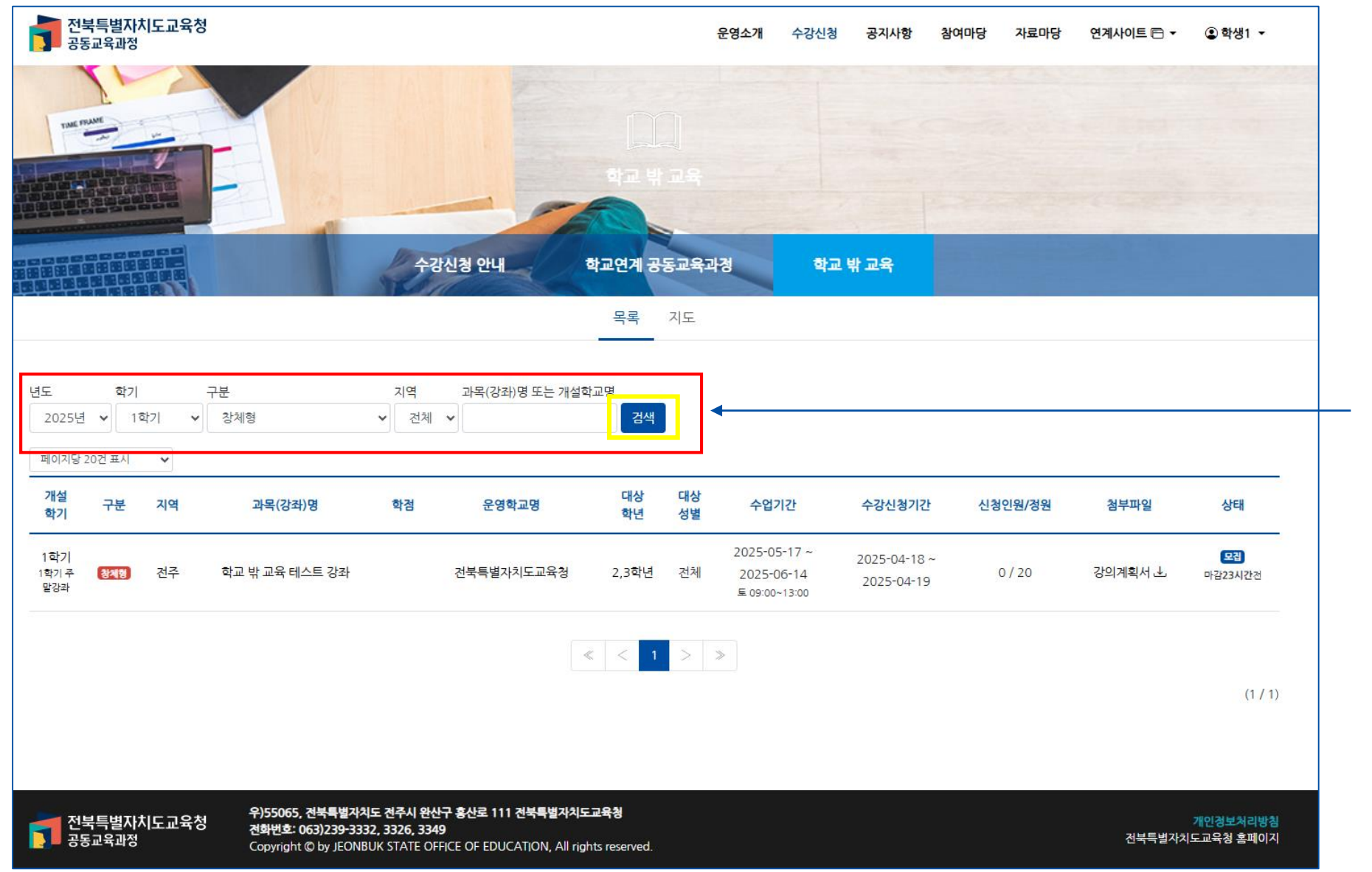

년도: 2025년 학기: 1학기 구분: **창체형** 설정하고 **검색**을 누른다.

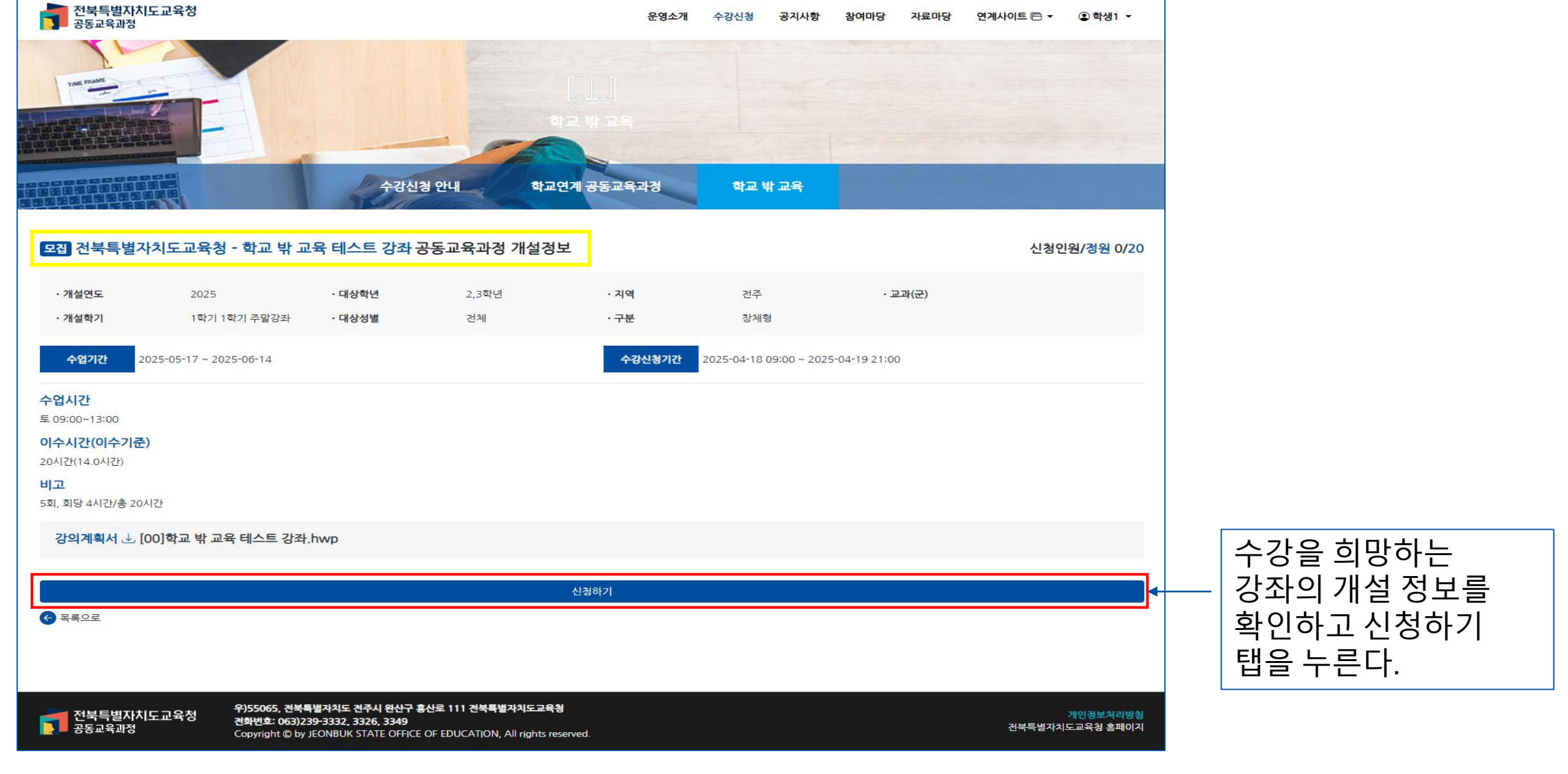

| 모집 전북특별자치도교   ·개설연도 2   ·개설학기 1                | . <b>육청 - 학교 밖 교</b> 외<br>2025<br>학기 1학기 주말강좌 | 수강신<br>육 테스트 강좌 중<br>·대상학년 | 청 안내 학<br>공동교육과정 개설경<br>2.3 <sup>학년</sup>        | 교연계 공동교육과정<br>정보 | 학교 밖 교육                 |               | 신청인원/정원 0/20 |
|------------------------------------------------|-----------------------------------------------|----------------------------|--------------------------------------------------|------------------|-------------------------|---------------|--------------|
| <mark>고집 전북특별자치도교</mark><br>•개설연도 2<br>•개설학기 1 | 2 <b>육청 - 학교 밖 교육</b><br>2025<br>학기 1학기 주말강좌  | 육 테스트 강좌 등                 | <b>공동교육과정 개설</b> 경<br>2.3 <sup>학년</sup>          | 정보               |                         |               | 신청인원/정원 0/20 |
| •개설연도 2<br>•개설학기 1                             | 2025<br>학기 1학기 주말강좌                           | ·대상학년                      | 2,3학년                                            |                  |                         |               |              |
| ·개설학기 1                                        | 학기 1학기 주말강좌                                   |                            | 10. C. S. C. C. C. C. C. C. C. C. C. C. C. C. C. | • 지역             | 전주                      | · 교과(군)       |              |
|                                                |                                               | ·대상성별                      | 전체                                               | ·구분              | 강체형                     |               |              |
| <mark>수업기간</mark> 2025-05-17<br>수업시간           | 7 ~ 2025-06-14                                |                            |                                                  | 수강신청기간           | 2025-04-18 09:00 ~ 2025 | ;-04-19 21:00 |              |
| ₤ 09:00~13:00                                  |                                               |                            |                                                  |                  |                         |               |              |
| 이수시간(이수기준)                                     |                                               |                            |                                                  |                  |                         |               |              |
| 비고                                             |                                               |                            |                                                  |                  |                         |               |              |
| 5회, 회당 4시간/총 20시간                              |                                               |                            |                                                  |                  |                         |               |              |
| 가이게하나   [00]하고                                 | 바고오테스트가리니                                     |                            |                                                  |                  |                         |               |              |
| 경기계획지 🕑 [00]익교 1                               | 및 교육 데그드 영국.11                                | iwp                        |                                                  |                  |                         |               |              |

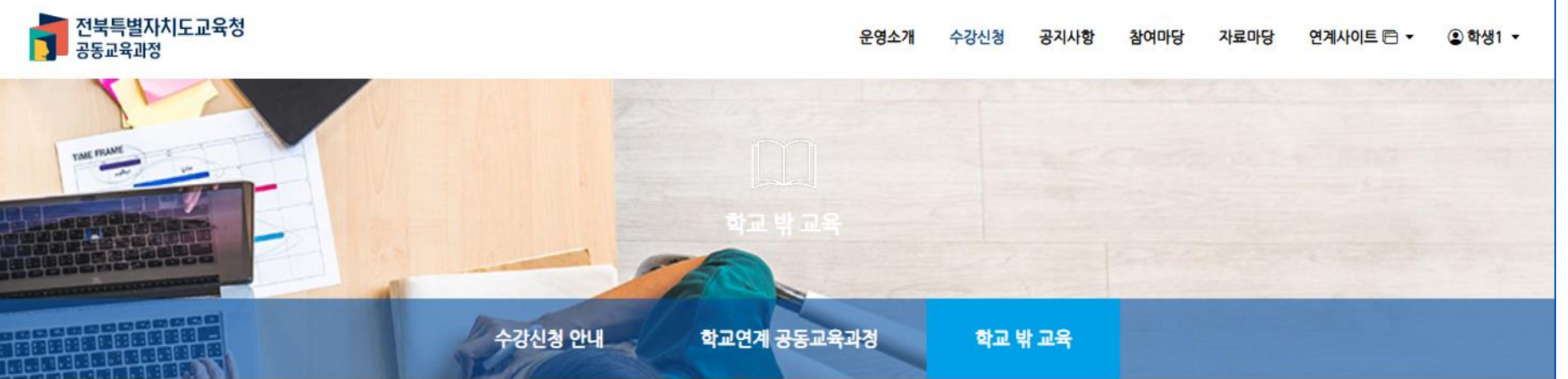

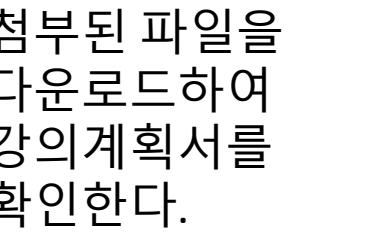

| 공동교육과정 신청                                                             | 자 정보                                                           |                       |                        |                     |                   |                                                            |
|-----------------------------------------------------------------------|----------------------------------------------------------------|-----------------------|------------------------|---------------------|-------------------|------------------------------------------------------------|
| 타인의 정보를 도용하거                                                          | 나 잘못된 정보로 신청한 경우 해당 :                                          | 수강신청 건은 무효 처리됩니다. 아래의 | 비내용이 정확히 기재되어 있는지 확인 후 | 신청 부탁 드립니다. 정보는 개인경 | 보수정에서 수정할 수 있습니다. |                                                            |
| ·입학년도                                                                 | 2024                                                           | · 소속                  | P10고등학교                | • 이름                | 학생1               |                                                            |
| ·학년                                                                   | 2                                                              | · 반                   | 1                      | ・번호                 | 1                 |                                                            |
| 연락처 *<br>01012345678<br>이메일 *<br>이메일 주소를 입력해주서<br>주소 *<br>주소를 입력해주세요. | £.                                                             |                       |                        |                     |                   | 연락처와 이메일,<br>주소를 입력하고,<br>보호자 연락처를<br>추가로 비상연락처1에<br>입력한다. |
| 비상연락처의 경우 만드<br>비상연락처1 *                                              | 시 성모 주제도무터 세공 동의들 만ਪ                                           | 가 기재하시기 마답니다.         |                        |                     |                   |                                                            |
| 숫자만 입력해주세요.                                                           |                                                                |                       |                        |                     |                   |                                                            |
| 비상연락처2<br>숫자만 입력해주세요.                                                 |                                                                |                       |                        |                     |                   |                                                            |
| 증명사진<br>파일 선택 전택된 파일 없                                                | 8                                                              |                       |                        |                     |                   |                                                            |
| <b>공동교육과정 지원</b><br>[문항1] 지원 동기 및 향후 3<br>답변은 50 ~ 200자 사이            | <b>서 필수문항</b><br><sup>진로</sup> 계획을 간단하게 작성해 주세요<br>로 입력해야 합니다. | . *                   |                        |                     |                   | 지원 동기 및 향후 진로<br>계획을 입력한다.<br>50자 이상이 되어야<br>강좌신청이 가능함.    |

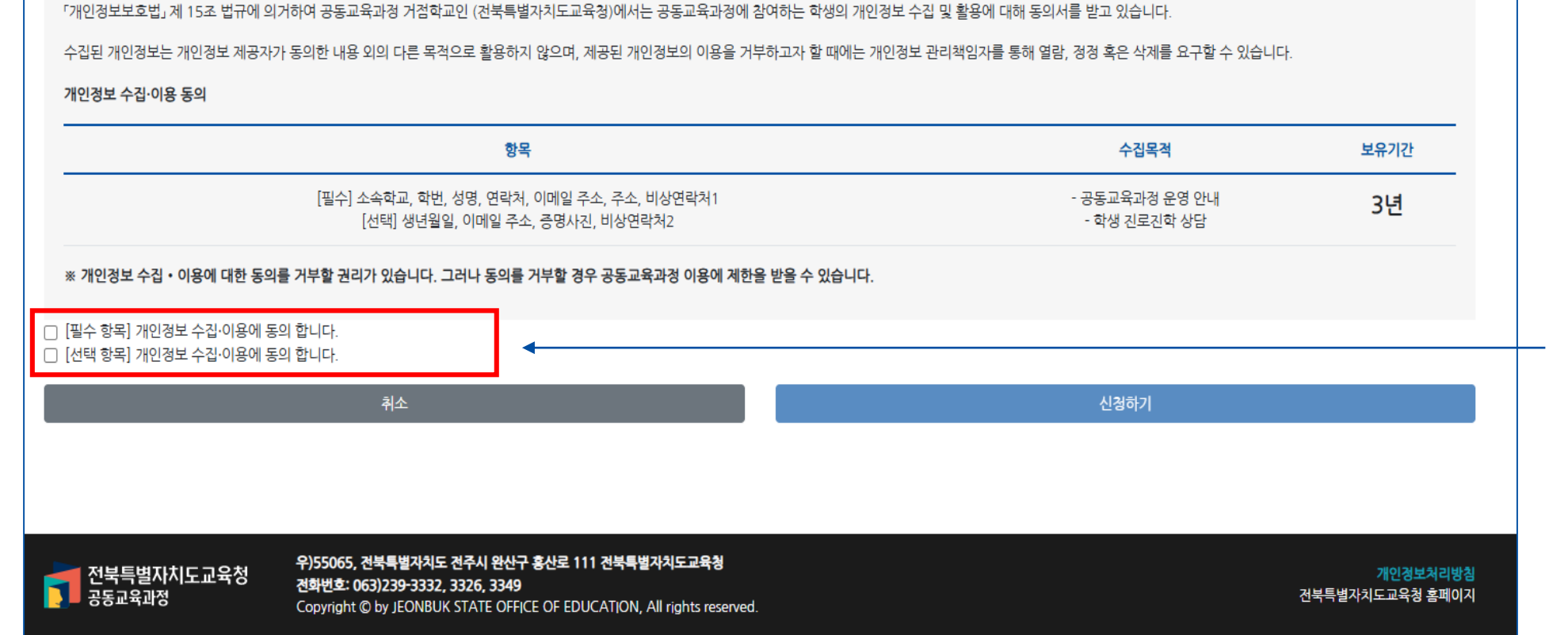

개인정보 수집 및 활용 동의서

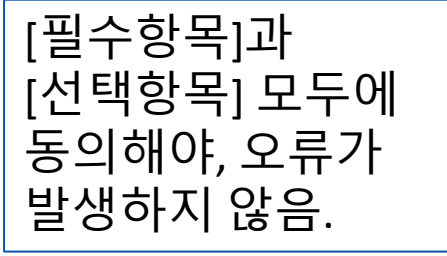

### 개인정보 수집 및 활용 동의

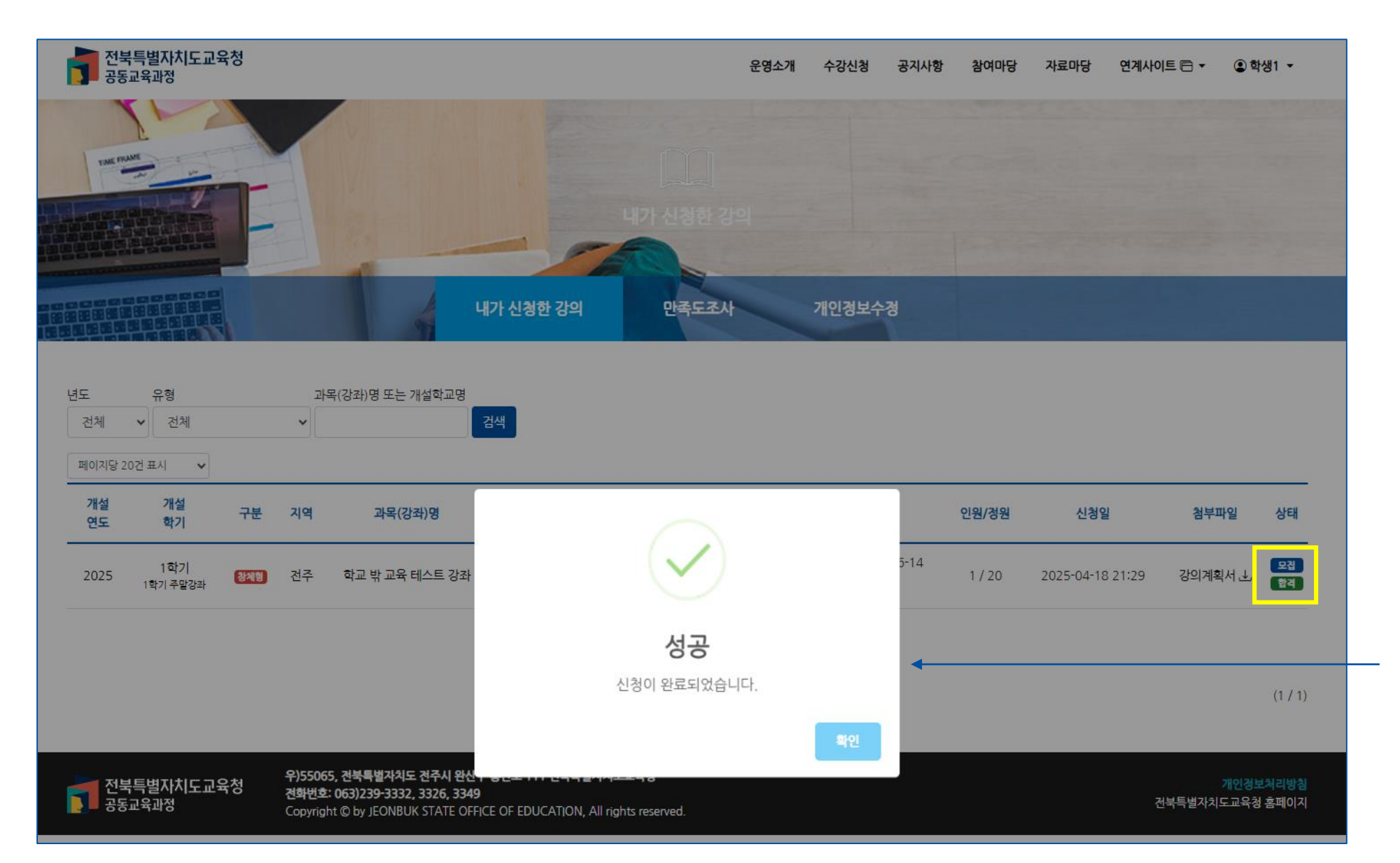

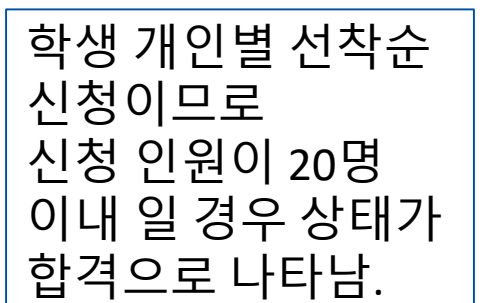

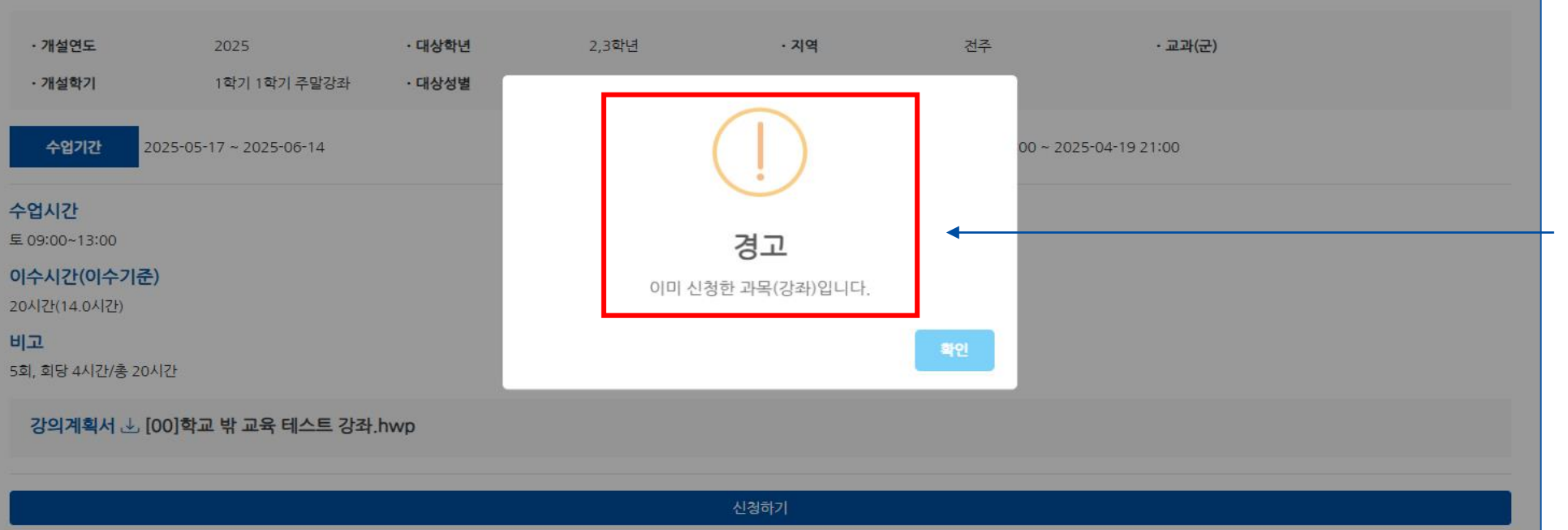

### 이미 신청한 강좌를 중복으로 신청할 경우 경고 창이 뜸.

#### 모집 전북특별자치도교육청 - 학교 밖 교육 테스트 강좌 공동교육과정 개설정보

신청인원/정원 1/20

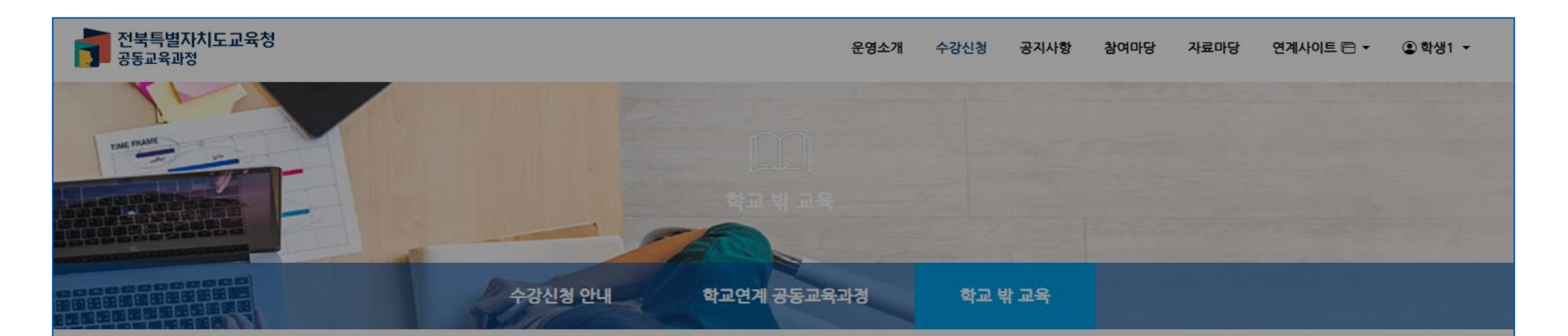

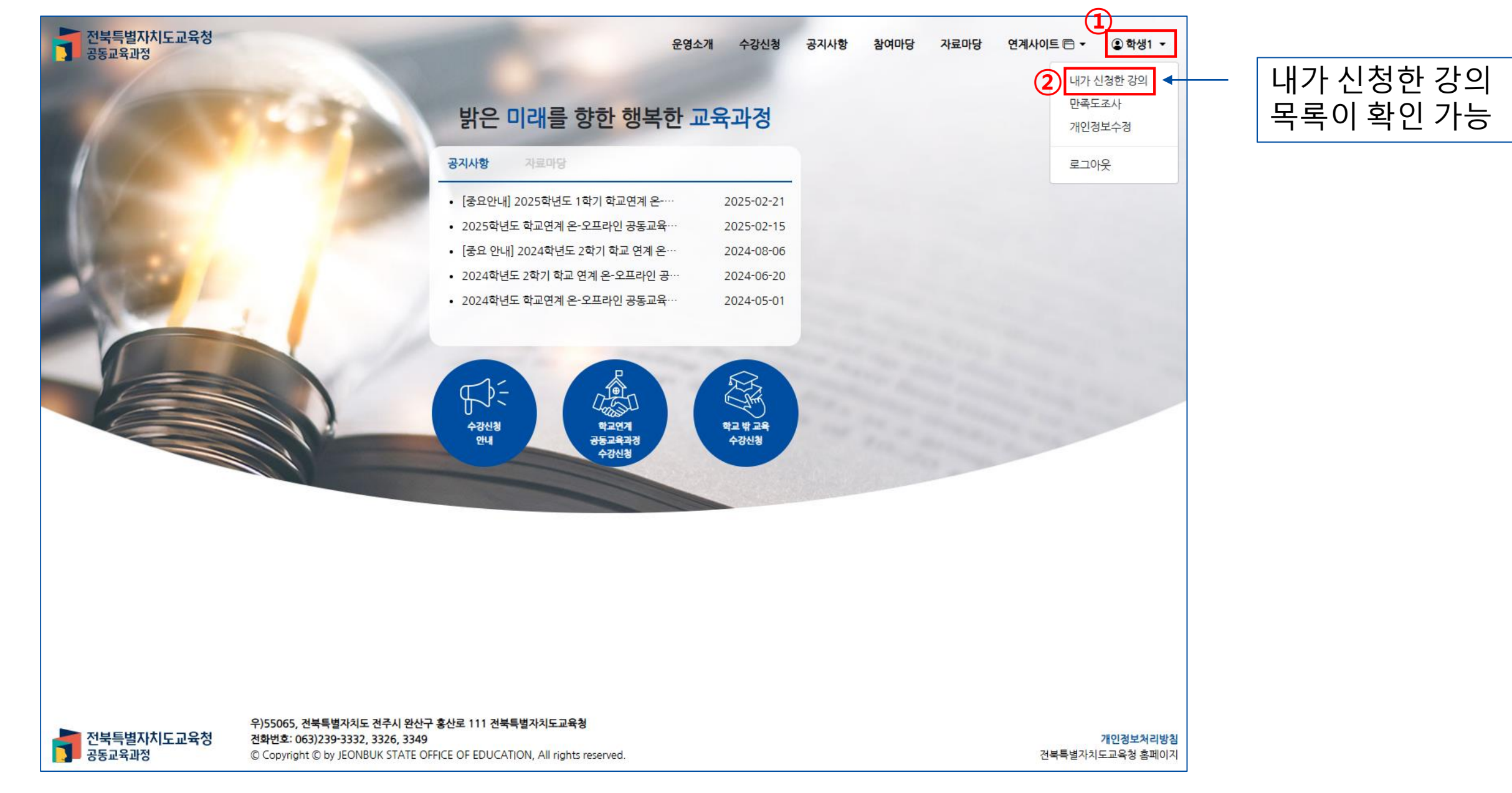

| 📩 전북특별자치5<br>공동교육과정                                                                                          | 도교육청                                                        |                                          |             | 운영소          | 개 수강신청 공지사형           | 참여마당 자료마당      | 연계사이트 🖻 🔹 🔹 학생1 🔹 |                                     |
|----------------------------------------------------------------------------------------------------|-------------------------------------------------------------|------------------------------------------|-------------|--------------|-----------------------|----------------|-------------------|-------------------------------------|
|                                                                                                    |                                                             | 4P                                       | 가 신청한 강의    | 만족도조사        | 개인경보수정                |                |                   |                                     |
| 마감 전북특별자                                                                                                    | 치도교육청 - 학교 밖 교                                              | L육 테스트 강좌 공                              | 공동교육과정 개설   | <u></u> 철정보  |                       |                | 신청인원/정원 1/20      |                                     |
| ·개설연도<br>·개설학기                                                                                               | 2025<br>1학기 1학기 주말강좌                                        | · 대상학년<br>· 대상성별                         | 2,3학년<br>전체 | · 지역<br>· 구분 | 전주<br>참체형             | · 교과(군)        |                   |                                     |
| 수업기간 20                                                                                                    | 25-05-17 ~ 2025-06-14                                       |                                          |             | 수강신청기간       | 2025-04-18 09:00 ~ 20 | 25-04-19 21:00 |                   |                                     |
| 수업시간<br>토 09:00~13:00<br>이수시간(이수기준)<br>20시간(14.0시간)                                                          |                                                             |                                          |             |              |                       |                |                   | 내가 신청한 강좌의                          |
| 비고<br>5회, 회당 4시간/총 20시<br>강의계획서 土 [0                                                                         | <sup>간</sup><br>0]학교 밖 교육 테스트 강좌.                           | .hwp                                     |             |              |                       |                |                   | 개월정모와 구경 신경일<br>때 입력한 정보들을<br>확인 가능 |
| 공동교육과정 신                                                                                                    | ······································                      |                                          |             |              |                       |                | [합격]              |                                     |
| ·입학년도<br>·학년                                                                                                 | 2024<br>2                                                   | · 소4<br>· 반                              | <b>\$</b>   | P10고등학교<br>1 | - 이름<br>- 번호          | 학생1<br>1       |                   |                                     |
| 연락처<br>01012345678<br>비상연락처<br>01012345678<br>이메일<br>wjsqnrxmrqufwkclehry<br>주소<br>건북특별자치도교육청 중<br>공동교육과정 지원 | rdbrcjd@naver.com<br>·등교육과<br><b>원서 필수문항</b>                |                                          |             |              |                       |                |                   |                                     |
| [문항1] 지원 동기 및<br>50자를 쓰지 않으면 이 칭                                                                             | <mark>및 향후 진로 계획을 간단하게</mark><br>상이 넘어가지지 않습니다. 제범 길이<br>목목 | <b>작성해 주세요.</b><br>네요. 이만큼이 50자인데요<br>으로 | 2.          |              |                       | 신청취소           |                   | 13                                  |

| 모집 전북특별자치도교육청 - 학교 밖 교육 테스트 강좌 공동교육과정 개설정보 |                         |                  |             |              |                            |          |  |  |  |
|--------------------------------------------|-------------------------|------------------|-------------|--------------|----------------------------|----------|--|--|--|
| · 개설연도<br>· 개설학기                           | 2025<br>1학기 1학기 주말강좌    | · 대상학년<br>· 대상성별 | 2,3학년<br>전체 | · 지역<br>· 구분 | 전주<br>창체형                  | · 교과(군)  |  |  |  |
| 수업기간                                       | 2025-05-17 ~ 2025-06-14 |                  |             | 수강신청기간 202   | 25-04-18 09:00 ~ 2025-04-1 | 9 2 1:00 |  |  |  |
| <b>수업시간</b><br>토 09:00~13:00               |                         |                  |             |              |                            |          |  |  |  |
| <b>이수시간(이수기</b> 관<br>20시간(14.0시간)          | 2)                      |                  |             |              |                            |          |  |  |  |
| <b>비고</b><br>5회, 회당 4시간/총 21               | 이시간                     |                  |             |              |                            |          |  |  |  |
| 강의계획서 丞 [00]학교 밖 교육 테스트 강좌.hwp             |                         |                  |             |              |                            |          |  |  |  |

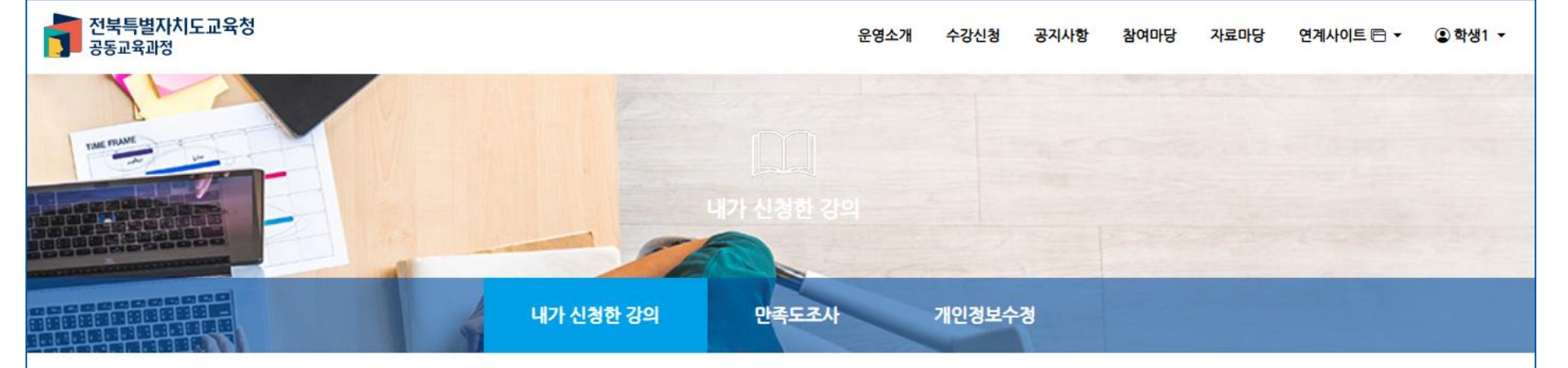

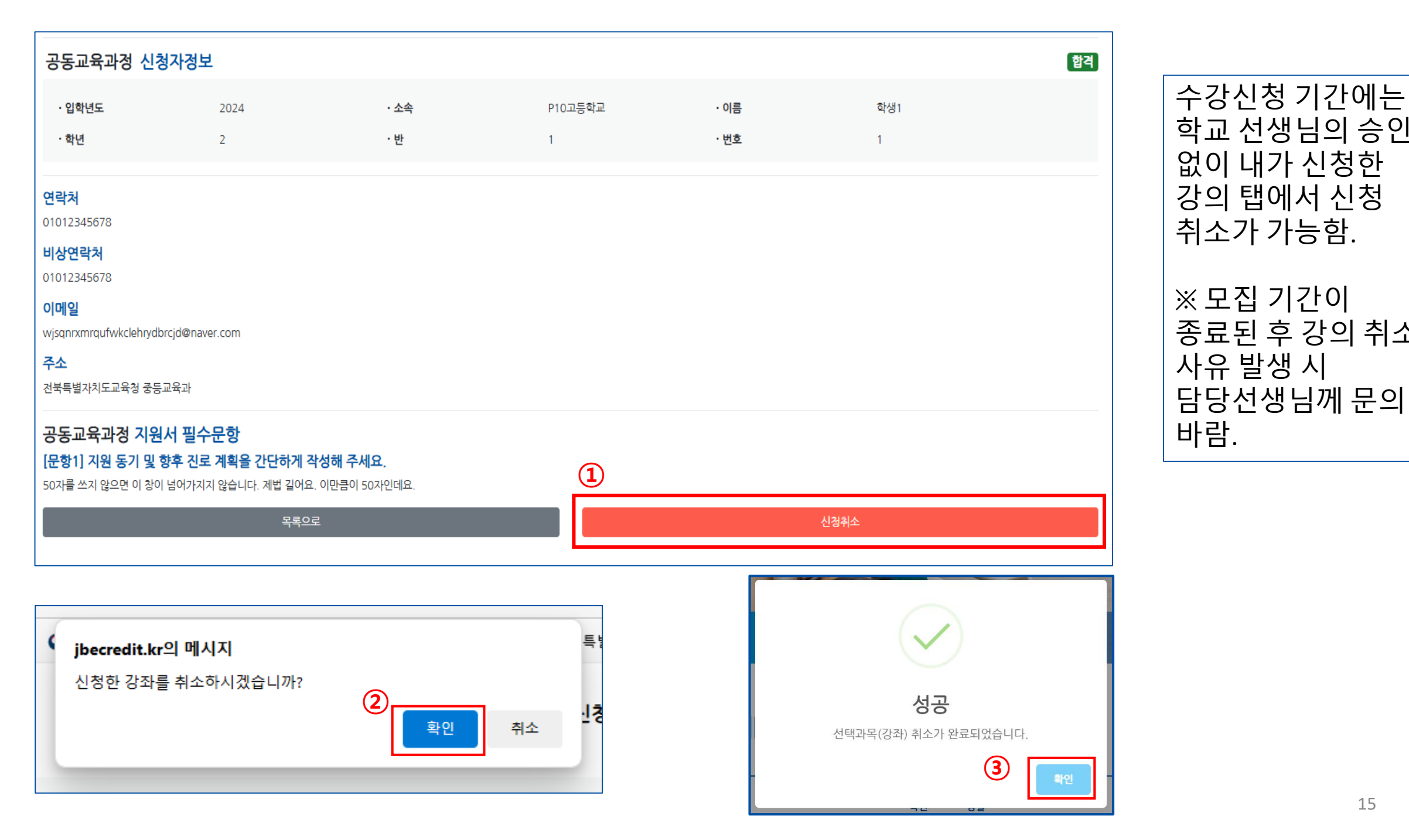

학교 선생님의 승인 없이 내가 신청한 강의 탭에서 신청 취소가 가능함. ※모집 기간이 종료된 후 강의 취소 사유 발생 시 담당선생님께 문의 바람.

## 감사합니다.